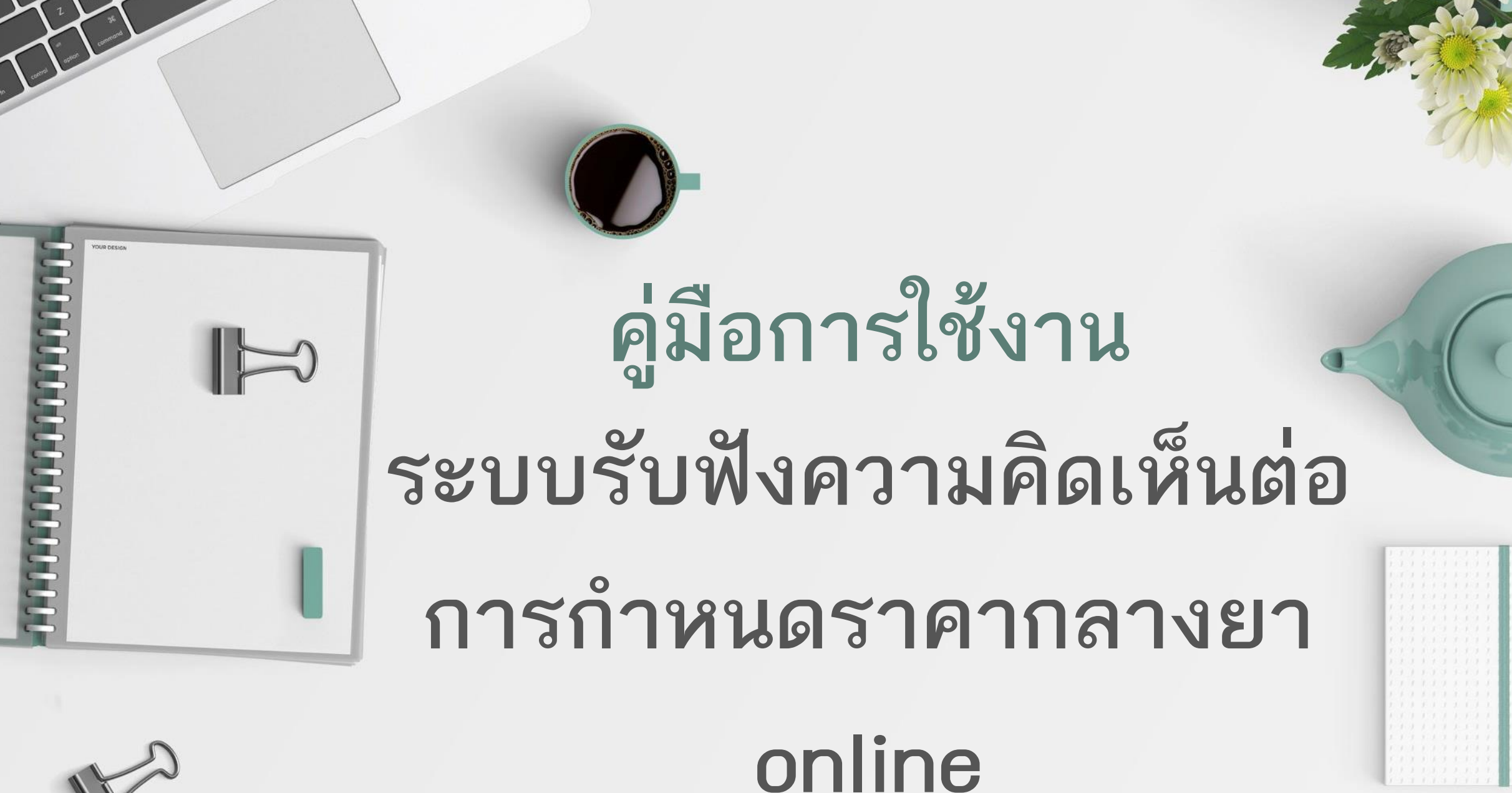

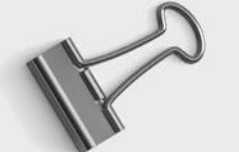

# การลงทะเบียน (สำหรับผู้ที่ยังไม่มี user)

วันที่

เรื่อง ขอเข้าใช้ระบบสารสนเทศของสำนักงานคณะกรรมการอาหารและยา ในส่วนของระบบรับฟังดวามคิดเห็น ต่อการกำหนดราคากลางยา

เรียน ผู้อำนวยการกองนโยบายแห่งชาติด้านยา

#### สิ่งที่ส่งมาด้วย ๑. สำเนาใบอนุญาต

สำเนาบัตรประจำตัวประชาชนของผู้มอบอำนาจและผู้รับมอบอำนาจ

| ด้วยข้าพเจ้า             | เลขบัตรประชาชน                          | ในฐานะผู้ดำเนินกิจการตามใบอนุญา | ଡ଼ା |
|--------------------------|-----------------------------------------|---------------------------------|-----|
| เลขที่                   | ชื่อผู้รับอนุญาต                        | เลขทะเบียนนิติบุคคล             |     |
| ที่อยู่ตามใบอนุญาต เล    | ขทีมีความประสงค์แล                      | ละยินยอมให้                     |     |
| ้ 1. ชื่อ-นามสกุล        | เลขบัตรประชาชน.                         | อีเมล์                          |     |
| 2. ชื่อ-นามสกุล          | เลขบัตรประชาชน.                         | อีเมล์                          |     |
| 3. ชื่อ-นามสกุล          | เลขบัตรประชาชน.                         | อีเมล์                          |     |
| . สโรง เรื่อรับ เมือง เห | ร้องเออ ในเออสเข้อใช้แอนร้องสินเออสของห |                                 |     |

เป็นผู้รับมอบอำนาจ ในการเข้าใช้และดำเนินการตามระบบงานด้านยา รายละเอียดดังห์

### [✔] ระบบรับฟังความคิดเห็นต่อการกำหนดราคากลางยา

ทั้งนี้การใดที่ผู้รับมอบอำนาจได้กระทำภายใต้ขอบเขตแห่งการยินยอมนี้ ข้าพเจ้าขอรับผิดชอบและมีผล ผูกพันข้าพเจ้าทุกประการ อีกทั้งข้าพเจ้ารับทราบและยินดีปฏิบัติตามหลักเกณฑ์และเงื่อนไขในการเข้าใช้ระบบงาน ด้านยาโดยจะกำกับให้ผู้รับมอบอำนาจทราบและปฏิบัติตามด้วยเช่นกัน อนึ่งข้าพเจ้าได้แนบเอกสารประกอบ ดรบถ้วนแล้ว

จึงเรียนมาเพื่อโปรดพิจารณาดำเนินการต่อไปด้วย จะเป็นพระดุณ

...... ผู้มอบอำนาจที่ขอใช้ระบบ ) ผ้ดำเนินกิจการ  ทำหนังสือขอสิทธิ์ในการใช้งาน ระบบเพื่อยืนยันตัวตนผู้ใช้ ส่งในรูปแบบอิเล็กทรอนิกส์/แสกน
 ทางอีเมล nlem.ndphearing@gmail.com

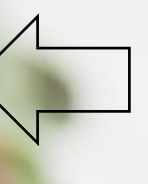

ตัวอย่าง หนังสือขอสิทธิ์ โดยให้ระบุ รายชื่อผู้เข้าใช้ระบบและอีเมล

ดาวโหลดตัวอย่างหนังสือได้ทางเว็ปไซต์ NDI https://ndi.fda.moph.go.th/drug\_price/detail/92

# 2. ผู้ใช้งานตามรายชื่อที่ส่งมา เข้าลงทะเบียนในระบบ

เข้าสู่ระบบได้ทางเว็ปไซต์ NDI หัวข้อราคากลางยา หรือ QR code ในห<mark>นังสือรับฟังความคิดเห็นที่ส่</mark>งถึงบริษัท

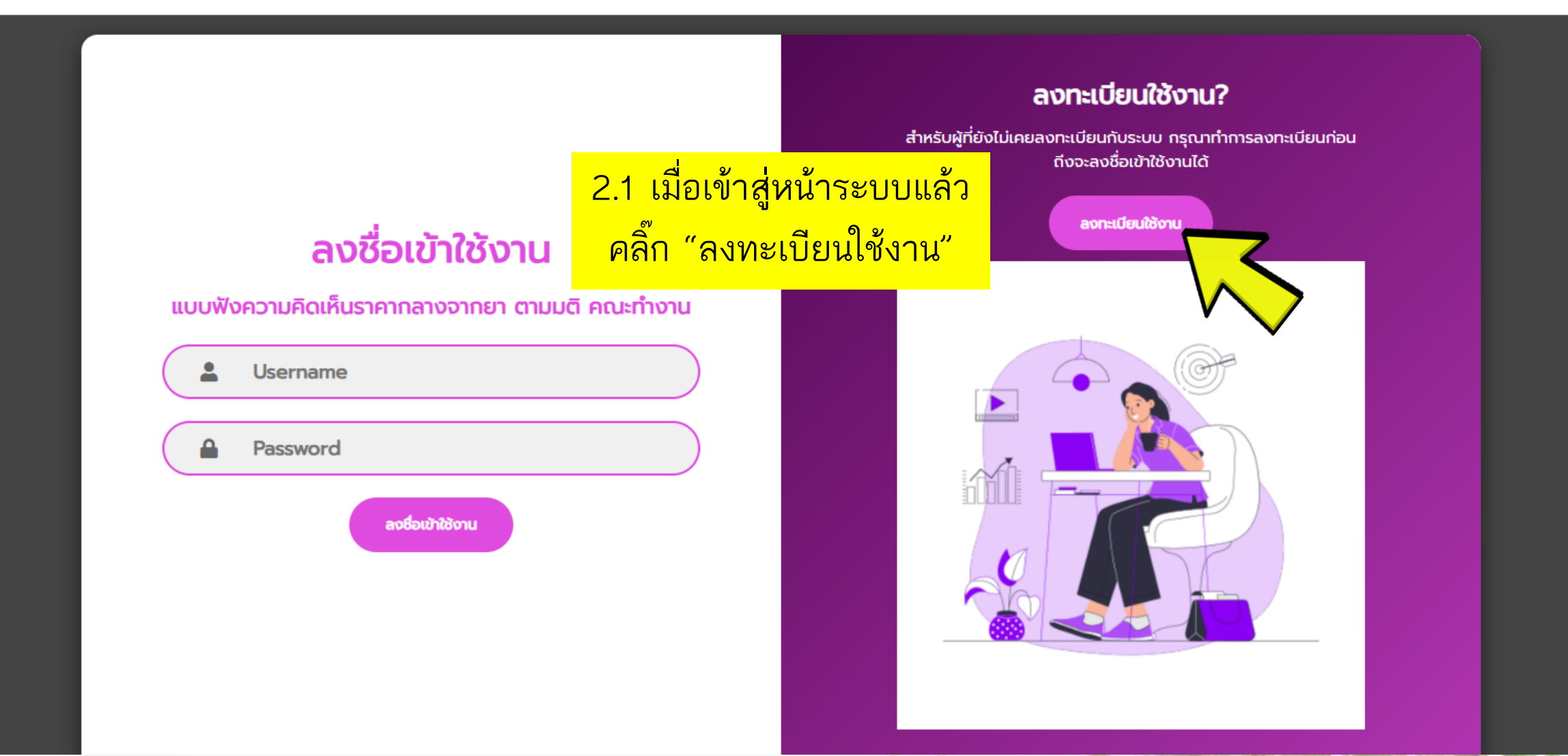

### ลงทะเบยนใชงาน

#### แบบฟังความคิดเห็นราคากลางจากยา ตามมติ คณะทำงาน

กรุณากรอกข้อมูลให้ครบทุกช่อง

Username(กำหนดเอง)

🔒 Password (กำหนดเอง)

🖹 ชื่อ-นามสกุล

💄 ตำแหน่ง

🖂 🛛 Email

🏙 ชื่อหน่วยงาน/ชื่อบริษัท

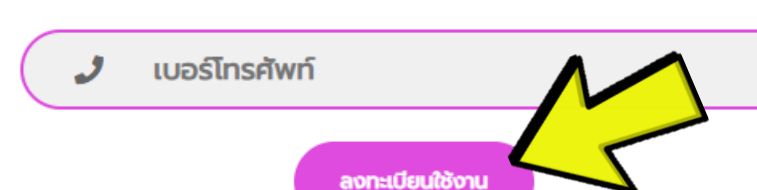

### ลงชื่อเข้าใช้งาน?

2.2 กรอกข้อมูลให้ครบถ้วน โปรดบันทึก Username และ password ที่กรอกไว้ และขอให้ระวังการเปลี่ยนภาษา และ ตัวอักษรพิมพ์เล็ก-ใหญ่ที่ใช้
2.3 เลือกหน่วยงาน (ชื่อบริษัทของท่าน)
2.4 คลิ๊ก "ลงทะเบียนใช้งาน"
2.5 รอการอนุมัติ โดยจะมีแจ้งผลการอนุมัติ ทางอีเมล์ที่ท่านกรอกไว้

# การใช้งานระบบรับฟังความคิดเห็น

 เมื่อมีรายการยาของท่านเข้าสู่รอบการรับฟังความคิดเห็น ท่านจะได้รับหนังสือแจ้งทางอีเมล และไปรษณีย์ โปรด login เข้าใช้งานระบบเพื่อให้ความคิดเห็นต่อราคากลางยาในรอบนั้นๆ

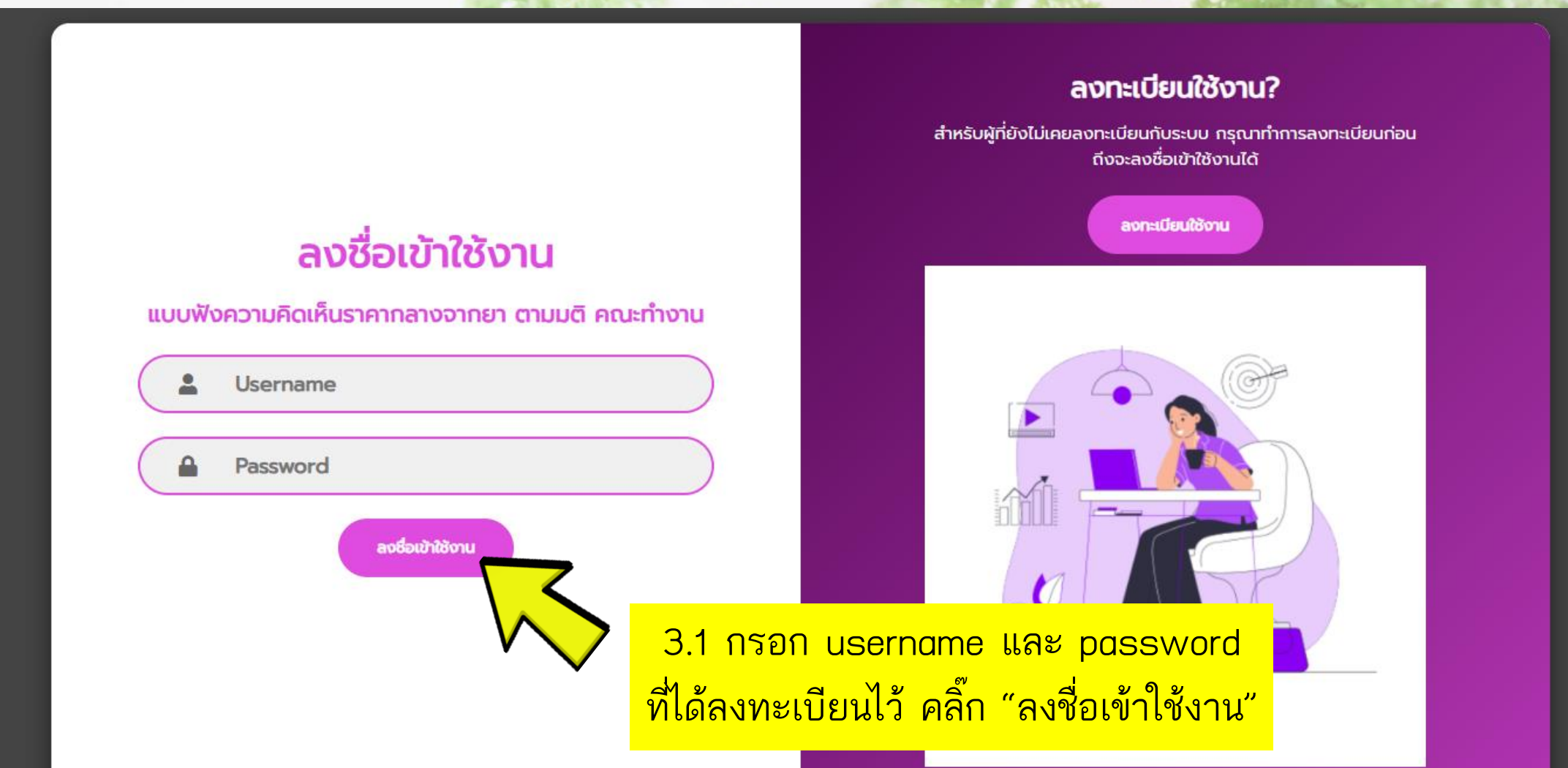

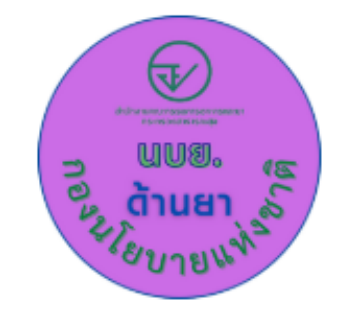

MDP\_Hearing\_TEST2 App

The app creator may receive this data when you use this app:

· Your locale and timezone and device identifier

Your app usage information

The app may also utilize the input and local storage features of your device. Please read this information about the app and AppSheet before you proceed (terms of use, privacy policy)

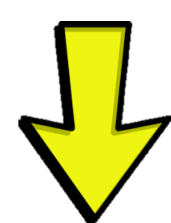

Accept

3.2 กดยอมรับเงื่อนไขการใช้ระบบ

Cancel

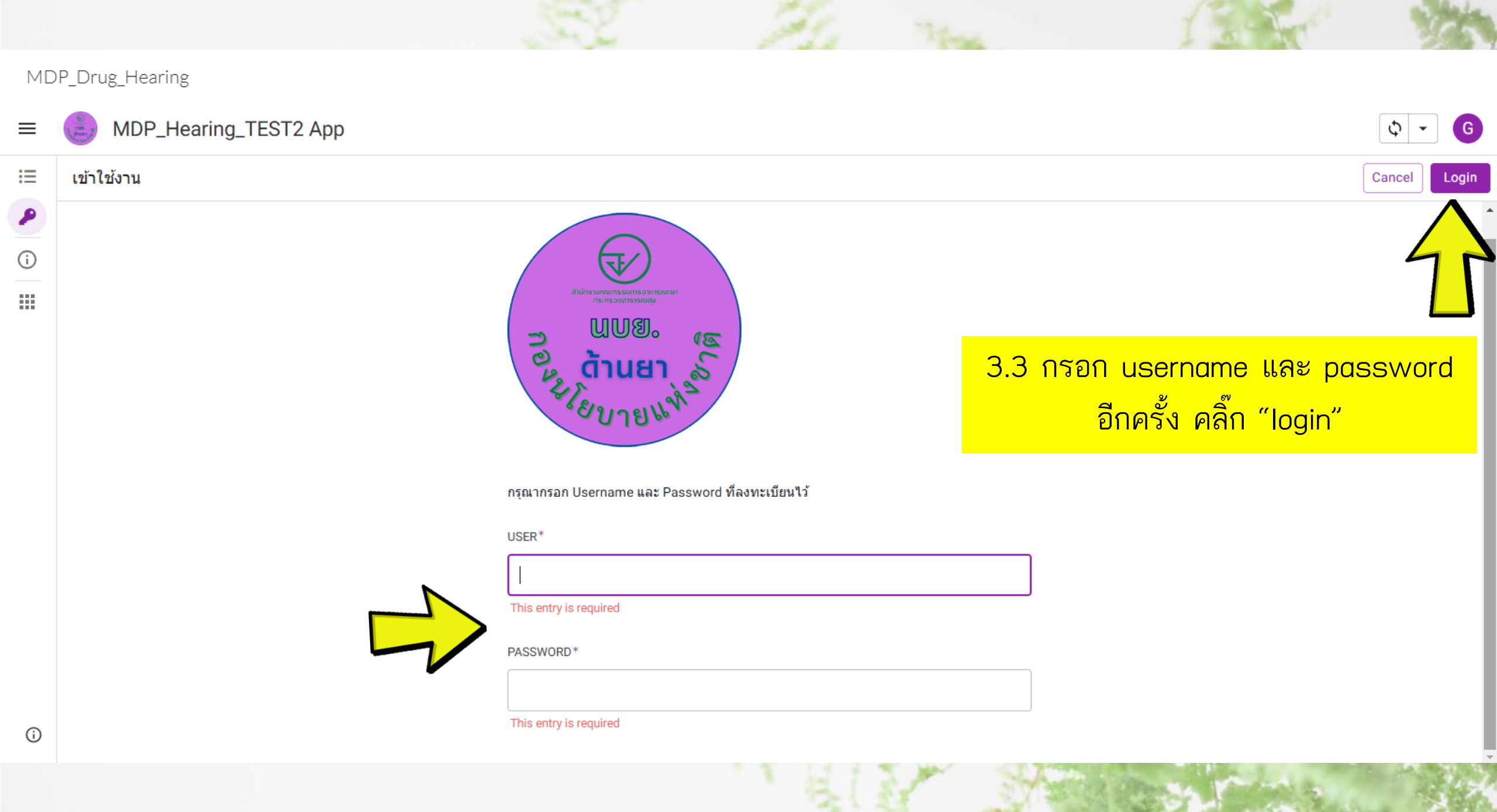

# 4. ขั้นตอนการแสดงความเห็นต่อการกำหนดราคากลางยา

MDP\_Drug\_Hearing

| ≡ | MDP_Hearing_TEST2 App |                                             |                         | Q Search แบบรับพังความคิดเห็น |          | \$ - G |
|---|-----------------------|---------------------------------------------|-------------------------|-------------------------------|----------|--------|
| ≔ | แบบรับฟังคว           | ามคิดเห็น                                   |                         |                               |          | -      |
| P | วันที่หนังสือ         | เรื่อง                                      | รอบรับฟังความเห็นที่1   | รอบรับฟังความเห็นที่2         | หมายเหตุ |        |
| i | 12/8/2024             | รับพังความเห็นยากลุ่มโรคติดเชื้อ ครั้งที่ 1 | 8 ธ.ค. 2567-8 ม.ค. 2568 |                               |          | >      |
|   |                       |                                             | 5                       |                               |          |        |

4.1 เมื่อเข้าสู่หน้าแบบรับฟังความคิดเห็น ท่านจะพบรายการรับฟังความคิดเห็น ตามหนังสือแจ้ง คลิ๊กที่รายการรับฟังความเห็นนั้น เพื่อดูรายละเอียด

| ≡         | MDP_Hearing_TEST2 App                                                                                                    |                             |                                        | Q Search ແນນຄື | Q Search แบบรับพึงความคิดเห็น                                                                                                    |                                  |                  | \$ - \$ |                                                 |
|-----------|----------------------------------------------------------------------------------------------------|-----------------------------|----------------------------------------|----------------|----------------------------------------------------------------------------------------------------|----------------------------------|------------------|---------|-------------------------------------------------|
| ≔         | แบบรับฟังคว <sup>-</sup>                                                                                                    | ามคิดเห็น                   |                                        |                | ÷ 2                                                                                                    | รับฟังความเห็นยากลุ่มโรคดิด      | ดเชือ ครั้งที่ 1 |         | 🕑 Edit 🖉 🔀                                      |
| ₽ 1 1 4.1 | <ul> <li>รับที่หนังสือ</li> <li>เรื่อง</li> <li>รอบรับพังความเห็นที่1</li> <li>รอบรับพังความเห็นที่2</li> <li>รับพังความเห็นยากลุ่มโรคติดเชื้อ ค</li> <li>8 ธ.ค. 2567-8 ม.ค. 2568</li> <li>2 จะปรากฏรายละเอียดการรับฟังความคิดเห็นในรอบนั้นๆ</li> <li>ชื่อเรื่อง ชื่อบริษัท วันที่ออกหนังสือ</li> <li>และกรอบระยะในการรับฟังความดิดเห็น</li> </ul> |                             |                                        | <mark>ໆ</mark> | เรื่อง<br>รับพึงความเห็นยากลุ่มโรคติดเชื้อ ครั้งที่ 1<br>ผู้ประกอบการ<br>บริษัท ตัวอย่าง จำกัด<br>วันที่หนังสือ<br>12/8/2024<br>รอบรับพึงความเห็นที่1<br>8 ธ.ค. 2567-8 ม.ค. 2568<br>รายการทะเบียนยา 2 |                                  |                  |         |                                                 |
|           |                                                                                                    | ตรวจสอบคว<br>คลิ๊ก "Expand" | มามถูกต้องจากนั้ง<br>เพื่อเข้าสู่รายกา | น<br>เรยา      |                                                                                                    | miconazole nitrate     meropenem | exam             | Example | oral gel<br>powders for solutions for<br>Expand |
| (j)       |                                                                                                    |                             |                                        |                |                                                                                                    | เอกสารแนบอื่น 0                  |                  |         |                                                 |

| = | MDP_Hearing_TE              | ST2 App   |            | Q Search รายการทะเมื่ | มียนยา                                            |             |           | Φ -     | G |
|---|-----------------------------|-----------|------------|-----------------------|---------------------------------------------------|-------------|-----------|---------|---|
|   | แบบรับฟังความคิดเห็น > รับ  |           |            |                       | Ŧ                                                 |             |           |         |   |
| P | ชื่อยา                      | ทะเบียนยา | ชื่อการค้า |                       | ຽປແບບ                                             | ความแรง     | ขนาดบรรจุ | หน่วย   |   |
| i | <b>9</b> miconazole nitrate | exam      | Example    |                       | oral gel                                          | 2%w/w       | 15 g      | 1 หลอด  | > |
|   | 🕼 meropenem                 | exam      | Example    |                       | powders for solutions for injections or infusions | 1 gm/1 vial | -         | 1 ไวแอล | > |
|   |                             |           | $\sim$     |                       |                                                   |             |           |         |   |

## 4.3 จะปรากฏรายการทะเบียนยาของท่าน ที่เปิดรับฟังความคิดเห็นต่อราคากลางยาในรอบนั้นๆ คลิ๊กที่แต่ละรายการเพื่อให้ความเห็นต่อราคากลางยา

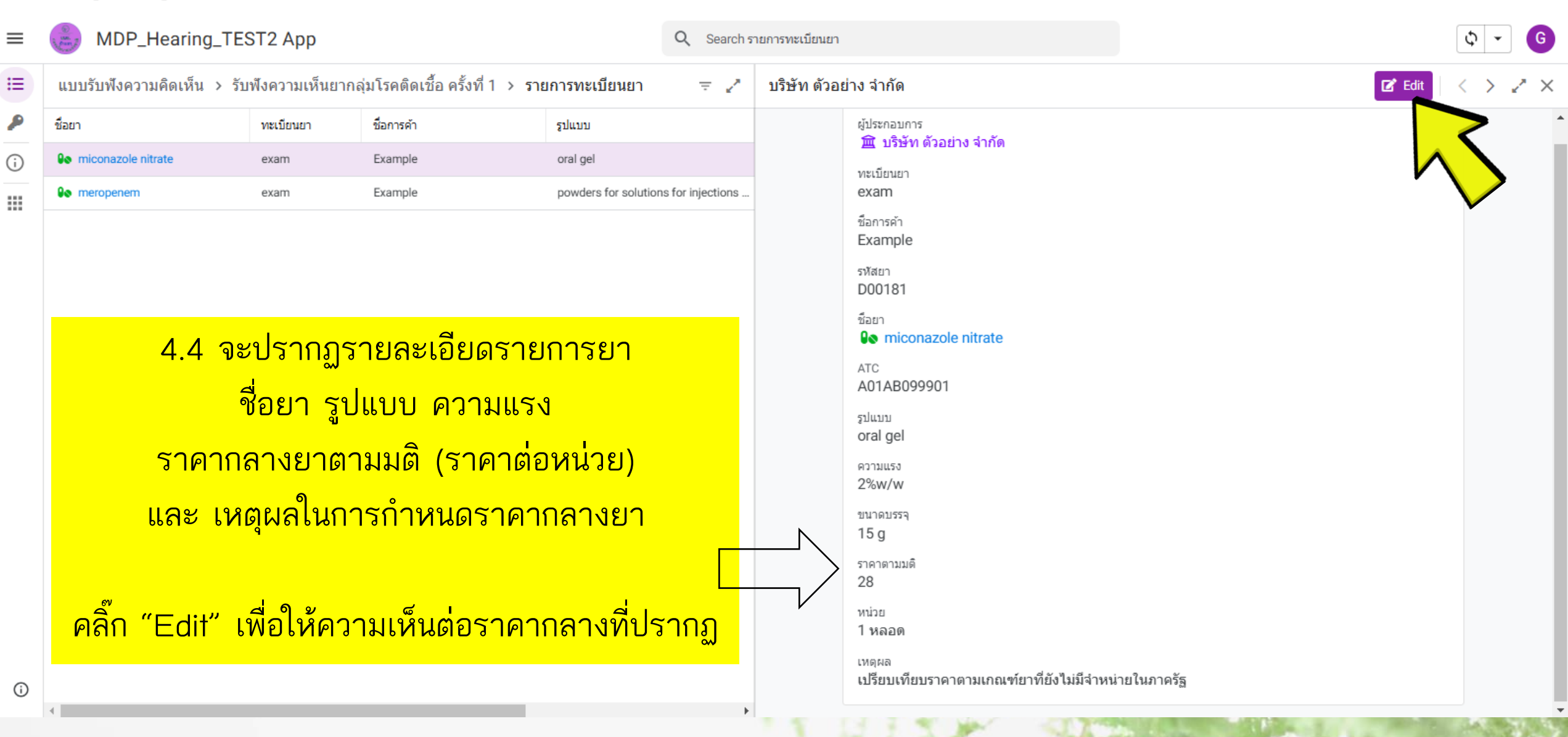

| ≡ | MDP_Hearing_TES             | ST2 App         |                                  | Q Search st               |
|---|-----------------------------|-----------------|----------------------------------|---------------------------|
| ≔ | แบบรับฟังความคิดเห็น > รับ  | ฟังความเห็นยากส | งุ่มโรคดิดเชื้อ ครั้งที่ 1 > ราย | มการทะเบียนยา             |
| ۶ | ขื่อยา                      | ทะเบียนยา       | ชื่อการค้า                       | ຽປແນນ                     |
| i | <b>9</b> miconazole nitrate | exam            | Example                          | oral gel                  |
|   | 9o meropenem                | exam            | Example                          | powders for solutions for |
|   |                             |                 |                                  |                           |

4.5 กรณี เห็นด้วย กับราคากลางยา ้หรือต้องการแจ้งว่า ไม่มีการจำหน่าย ยาในรายการนี้

- ้คลิ๊กเลือก เห็นด้วย หรือ ไม่มีจำหน่าย
- กรอกข้อมูลเพิ่มเติมในหมายเหตุ (ถ้ามี) ุคลิ๊ก "บันทึก"

| × | รายการทร | /เบียนยา                                            | Cancel | บันทึก |
|---|----------|-----------------------------------------------------|--------|--------|
|   |          | ∠ /o ₩ / ₩                                          |        |        |
|   |          | ขนาดบรรจุ                                           | 4      | 47     |
|   |          | 15 g                                                |        |        |
|   |          | ราคาตามมติ                                          |        |        |
|   |          | 28                                                  |        |        |
|   |          | หน่วย                                               |        |        |
|   |          | 1 หลอด                                              |        |        |
|   |          | เหตุผล                                              |        | - 1    |
|   |          | เปรียบเทียบราคาตามเกณฑ์ยาที่ยังไม่มีจำหน่ายในภาครัฐ |        | - 1    |
|   |          | ความเห็นครั้งที่1*                                  |        | - 1    |

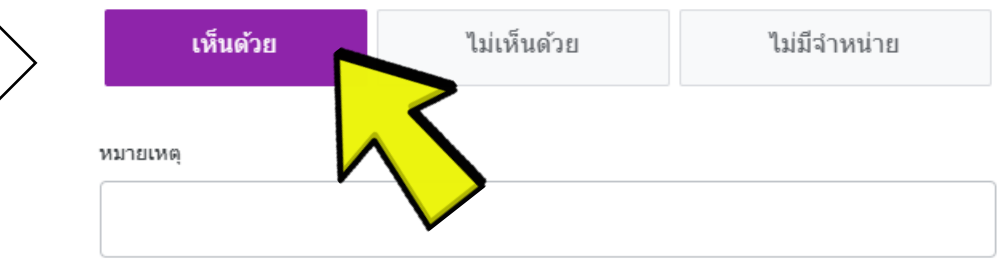

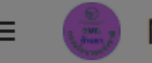

MDP\_Hearing\_TEST2 App

Q Search 51

X รายการทะเบียนย

แบบรับฟังความคิดเห็น > รับฟังความเห็นยากลุ่มโรคติดเชื้อ ครั้งที่ 1 > รายการทะเบียนยา

### 4.6 กรณ**ี ไม่เห็นด้วย** กับราคากลางยา

- คลิ๊กเลือก **ไม่เห็นด้วย**
- ต้องกรอกราคาเสนอ โดยเป็น
   o ราคาต่อหน่วยที่ระบุในข้อมูล เช่น 1 เม็ด 1 หลอด
   o ราคารวมภาษีมูลค่าเพิ่ม (vat)
  - o ระบุเป็นทศนิยม 2 ตำแหน่ง
- ต้องกรอกเหตุผลของราคาที่เสนอมา
- กรอกข้อมูลเพิ่มเติมในหมายเหตุ (ถ้ามี)
- คลิ๊ก "บันทึก"

| เบียนยา               |                             |              | Cancel บันทัก |
|-----------------------|-----------------------------|--------------|---------------|
| 20                    |                             |              |               |
| หน่วย                 |                             |              | 42            |
| 1 หลอด                |                             |              |               |
| เหตุผล                |                             |              |               |
| เปรียบเทียบราคาตามเก  | ณฑ์ยาที่ยังไม่มีจำหน่ายในภา | ควัฐ         |               |
| ความเห็นครั้งที่1*    |                             |              |               |
| เห็นด้วย              | ไม่เห็นด้วย                 | ไม่มีจำหน่าย |               |
| ราคาที่เสนอครั้งที่1* |                             | ζ            |               |
| 35.00                 |                             | $\checkmark$ |               |

เหตุผลของราคาเสนอครั้งที่1\*

ราคากลางตามมติสูงกว่าต้นทุน โดยได้แนบใบขนส่งสินค้านำเข้ามาเป็นหลักฐาน

หมายเหตุ

| ≡ | MDP_Hearing_TES                                                                                       | ST2 App   |           | Q Search รายการทะเป | <sup>1</sup> ียนยา                                |             |           | \$ -    | G |
|---|----------------------------------------------------------------------------------------------------|-----------|-----------|---------------------|---------------------------------------------------|-------------|-----------|---------|---|
| ≣ | ี = แบบรับฟังความคิดเห็น ≻ รับฟังความเห็นยากลุ่มโรคติดเชื้อ ครั้งที่ 1 ≻ <mark>รายการทะเบียนยา</mark> |           |           |                     |                                                   |             |           |         | Ŧ |
| P | ชื่อยา                                                                                                | ทะเบียนยา | ชื่อการคำ |                     | ຽປແນນ                                             | ความแรง     | ขนาดบรรจุ | หน่วย   |   |
| i | Some miconazole nitrate                                                                               | exam      | Example   |                     | oral gel                                          | 2%w/w       | 15 g      | 1 หลอด  | > |
|   | lo meropenem                                                                                          | exam      | Example   |                     | powders for solutions for injections or infusions | 1 gm/1 vial | -         | 1 ไวแอล | > |

### 4.7 รายการยาที่ลงความคิดเห็นแล้ว จะปรากฏเครื่องหมาย Z สีเขียว กรุณาลงความคิดเห็นในทุกรายการยาที่ปรากฏ ภายในระยะเวลาที่กำหนด

## 5. การแนบหนังสือเสนอราคาและเอกสารหลักฐานอื่นๆ เพื่อประกอบการพิจารณาราคากลางยา

#### MDP\_Drug\_Hearing

| ≡ | MDP_Hearing_TEST2 App |                                             |                         | Q Search แบบรับพึงความคิดเห็น |          | \$ - G |
|---|-----------------------|---------------------------------------------|-------------------------|-------------------------------|----------|--------|
| ≔ | แบบรับฟังคว           | วามคิดเห็น                                  |                         |                               |          | Ŧ      |
| P | วันที่หนังสือ         | เรื่อง                                      | รอบรับฟังความเห็นที่1   | รอบรับฟังความเห็นที่2         | หมายเหตุ |        |
| i | 12/8/2024             | รับฟังความเห็นยากลุ่มโรคติดเชื้อ ครั้งที่ 1 | 8 ธ.ค. 2567-8 ม.ค. 2568 |                               |          | >      |
|   |                       |                                             | $\mathbf{S}$            |                               |          |        |

5.1 เมื่อท่านลงความคิดเห็นในแต่ละรายการยาเรียบร้อยแล้ว และต้องการแนบหนังสือเสนอราคา และเอกสารหลักฐานอื่นๆ เพิ่มเติม ให้กลับมาที่หน้าแรก คลิ๊กที่รายการรับฟังความเห็นที่ต้องการแนบเอกสาร

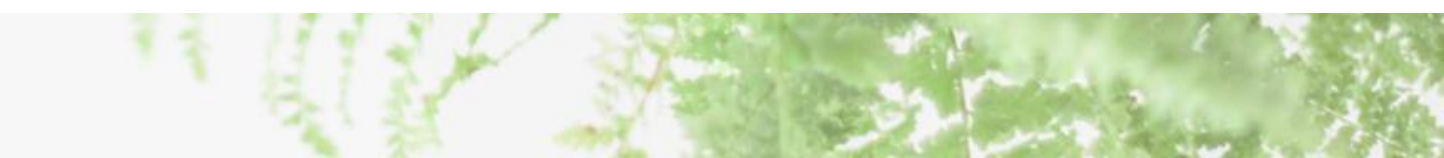

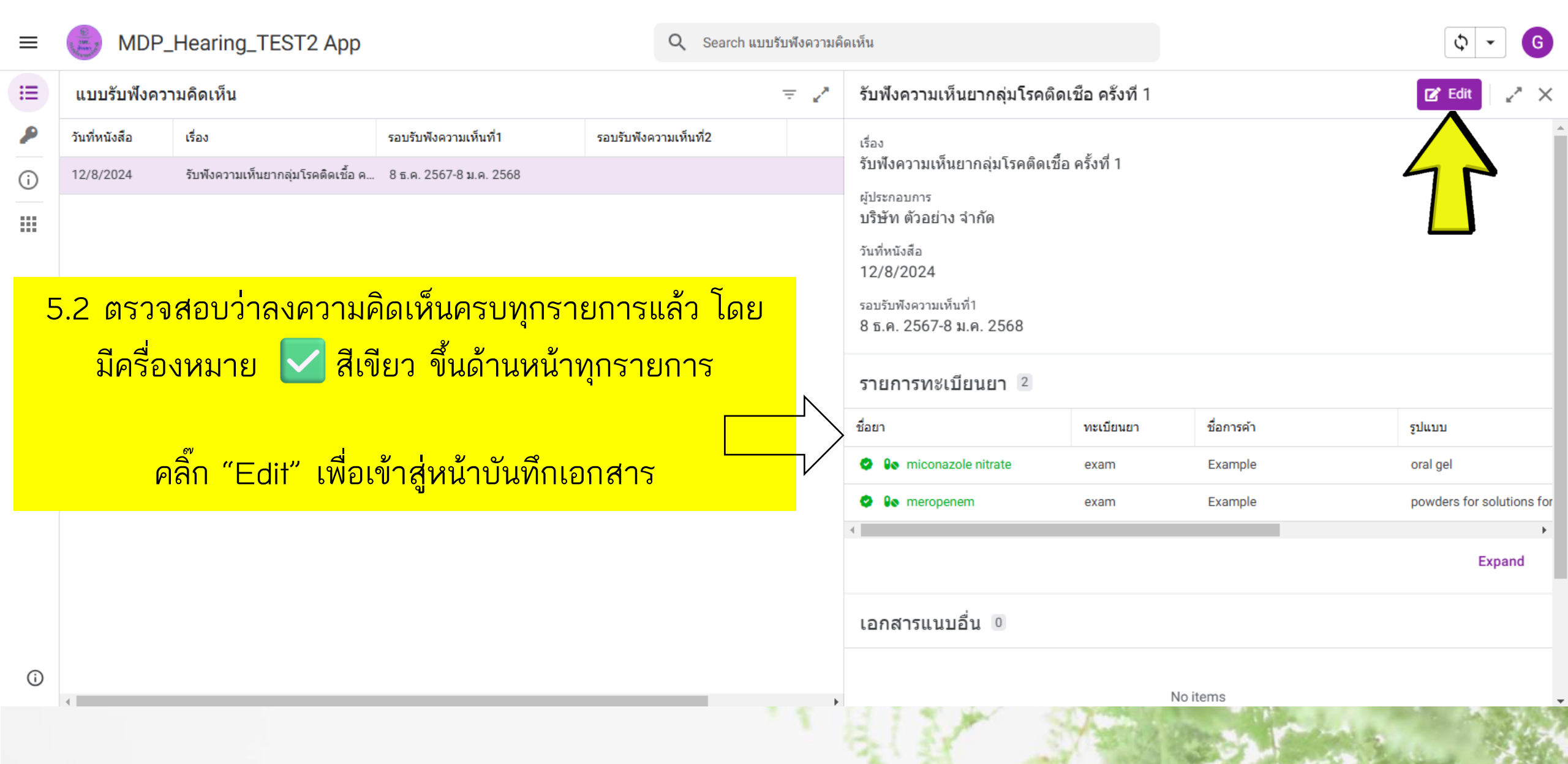

|     | MDP.          | _Hearing_TEST2 App                 |                                              | Q Search ut             | × รับฟังควา | มเห็นยากลุ่มโรคติดเ                   | ชือ ครั้งที่ 1 |           |            | C         | ancel บันทึก   |
|-----|---------------|------------------------------------|----------------------------------------------|-------------------------|-------------|---------------------------------------|----------------|-----------|------------|-----------|----------------|
|     | แบบรับฟังคว   | ามคิดเห็น                          |                                              |                         |             | รอบรับพังความเห็นที่1                 |                |           |            |           |                |
| ĵ   | า้นที่หนังสือ | เรื่อง                             | รอบรับพังความเห็นที่1                        | รอบรับฟังความเห็นที่2   |             | 8 ธ.ค. 2567-8 ม.ค.                    | 2568           |           |            |           | 4              |
| ) 1 | 12/8/2024     | รับฟ้าคาวมเพ็บยากลุ่มโรคติคเชื้อ ค | 8 5 9 2567-8 11 9 2568                       | _                       |             | หนังสือเสนอราคาราคาครั้งเ             | ที่1*          |           |            |           |                |
|     | (ยี่1         | 5.3 คลิก เพีย<br>นยันราคาที่ลงคว   | วแนบหนังสือเสน<br>ามเห็น ลงลายเ <sup>เ</sup> | เอราคา<br>ช็นผ้มีอำนาจ) |             |                                       |                | ۲         |            | เรียบร้อ  | ียแล้ว         |
|     | , C           |                                    |                                              | <u>ข</u> /              |             | หมายเหตุ                              |                |           |            | คลิ๊ก "บ้ | ุ่ันทึก"       |
|     |               |                                    |                                              |                         |             |                                       |                |           |            |           |                |
|     |               | <mark>สามารถแนเ</mark>             | <mark>่ เอกสารได้ทั้งรู</mark> า             | <mark>່ງແບບ</mark>      |             | รายการทะเบียนยา                       |                |           |            |           |                |
|     |               |                                    | WORD EXCE                                    |                         |             | ชื่อยา                                | 1              | ทะเบียนยา | ชื่อการค้า |           |                |
|     |               |                                    |                                              | -                       |             | 🥝 🕼 miconazole ni                     | itrate         | exam      | Example    |           |                |
|     |               |                                    |                                              |                         |             | 🥏 <table-cell> meropenem</table-cell> |                | exam      | Example    |           |                |
|     |               |                                    |                                              |                         |             | 4                                     |                |           |            | ۱.        |                |
|     | E 1           |                                    | odosučosoudu                                 |                         |             | เอกสารแนบอื่น                         |                |           |            |           |                |
| Ð   | 5.4           | คลา เพอแผบเอา                      | แล เวทสแจู เนยเ                              | *,] <b>ะเ</b> พิษาะเอเษ |             |                                       |                | New       |            |           |                |
| 4   | เช่เ          | เ ไบขนส่งสินค้าน                   | ้เำเข้า เอกสารชี                             | แจงต้นทุน               | -           |                                       | - 1 Pro-       |           |            |           | and the second |
|     |               |                                    |                                              |                         | 1.6         | 1.58                                  | 173            | CA Stress | 2100       | 1.3       | 12.12          |

| = | MDP_          | Hearing_TEST2 App                           |                           | Q Search แบบรับฟังความคิดเห็น |          | \$ - G |
|---|---------------|---------------------------------------------|---------------------------|-------------------------------|----------|--------|
| ≣ | แบบรับฟังคว   | ามคิดเห็น                                   | Ŧ                         |                               |          |        |
| ۶ | วันที่หนังสือ | เรื่อง                                      | รอบรับฟังความเห็นที่1     | รอบรับพังความเห็นที่2         | หมายเหตุ |        |
| i | 12/8/2024     | รับฟังความเห็นยากลุ่มโรคติดเชื้อ ครั้งที่ 1 | 📕 8 ธ.ค. 2567-8 ม.ค. 2568 |                               | È        | >      |

5.5 รายการรับฟังความเห็นที่แนบหนังสือเสนอราคาเรียบร้อยแล้ว จะปรากฏเครื่องหมาย รูปหนังสือ 🗖 สีเขียว กรุณาแนบเอกสารที่ต้องการ ภายในระยะเวลาที่กำหนด

หากดำเนินการจนครบถึงขั้นตอนนี้แล้ว ถือว่าให้ความคิดเห็นเสร็จสิ้น รายการใดไม่มีการลงความคิดเห็นภายในระยะเวลาที่กำหนด จะถือว่ายอมรับตามราคากลางที่กำหนดไป

# ดาวน์โหลดเอกสารต่างๆเพิ่มเติมได้ทางเว็ปไซต์ NDI

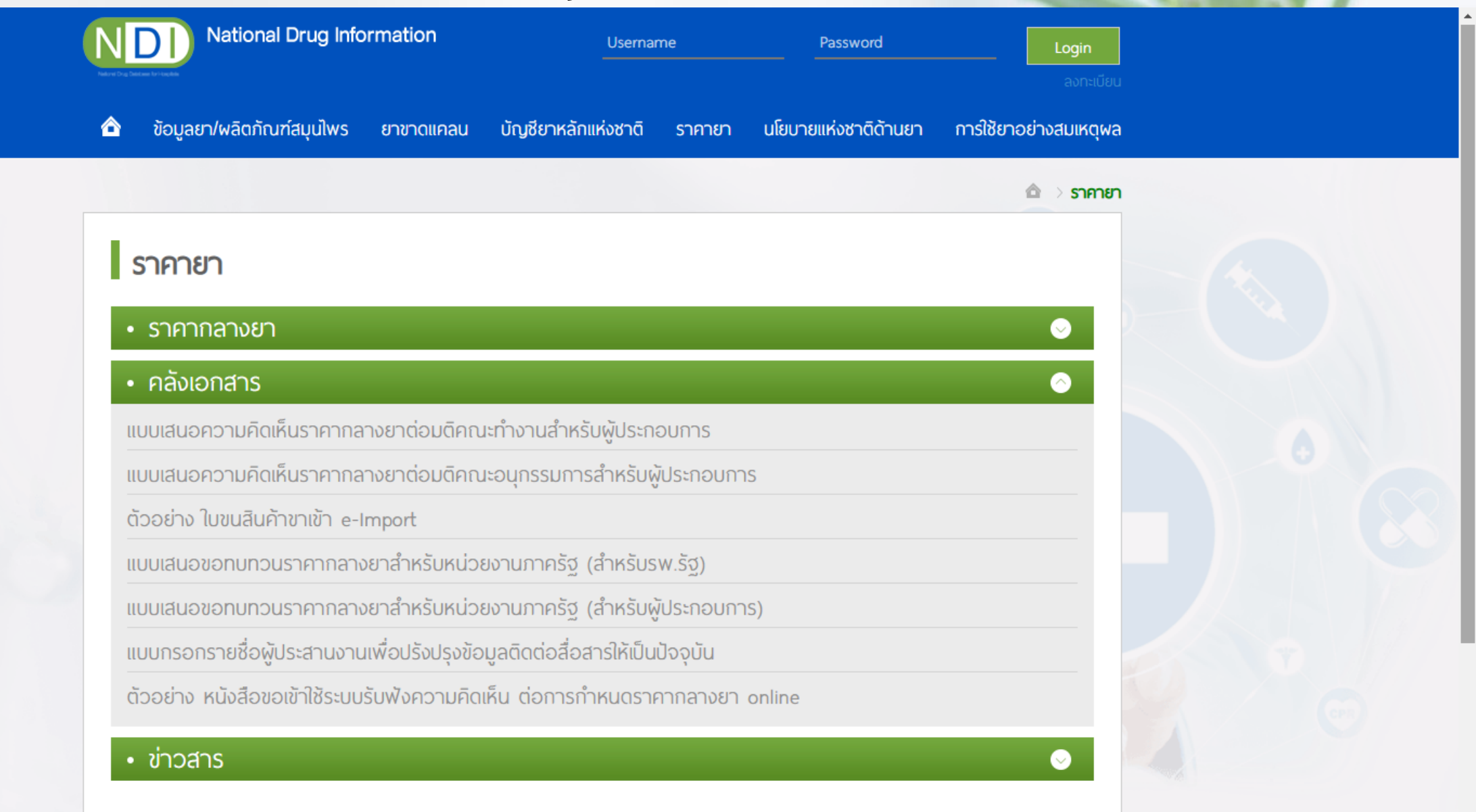

# THANK YOU

สอบถามข้อมูลเพิ่มเติมหรือ แจ้งปัญหาการใช้งานระบบ nlem.ndphearing@gmail.com

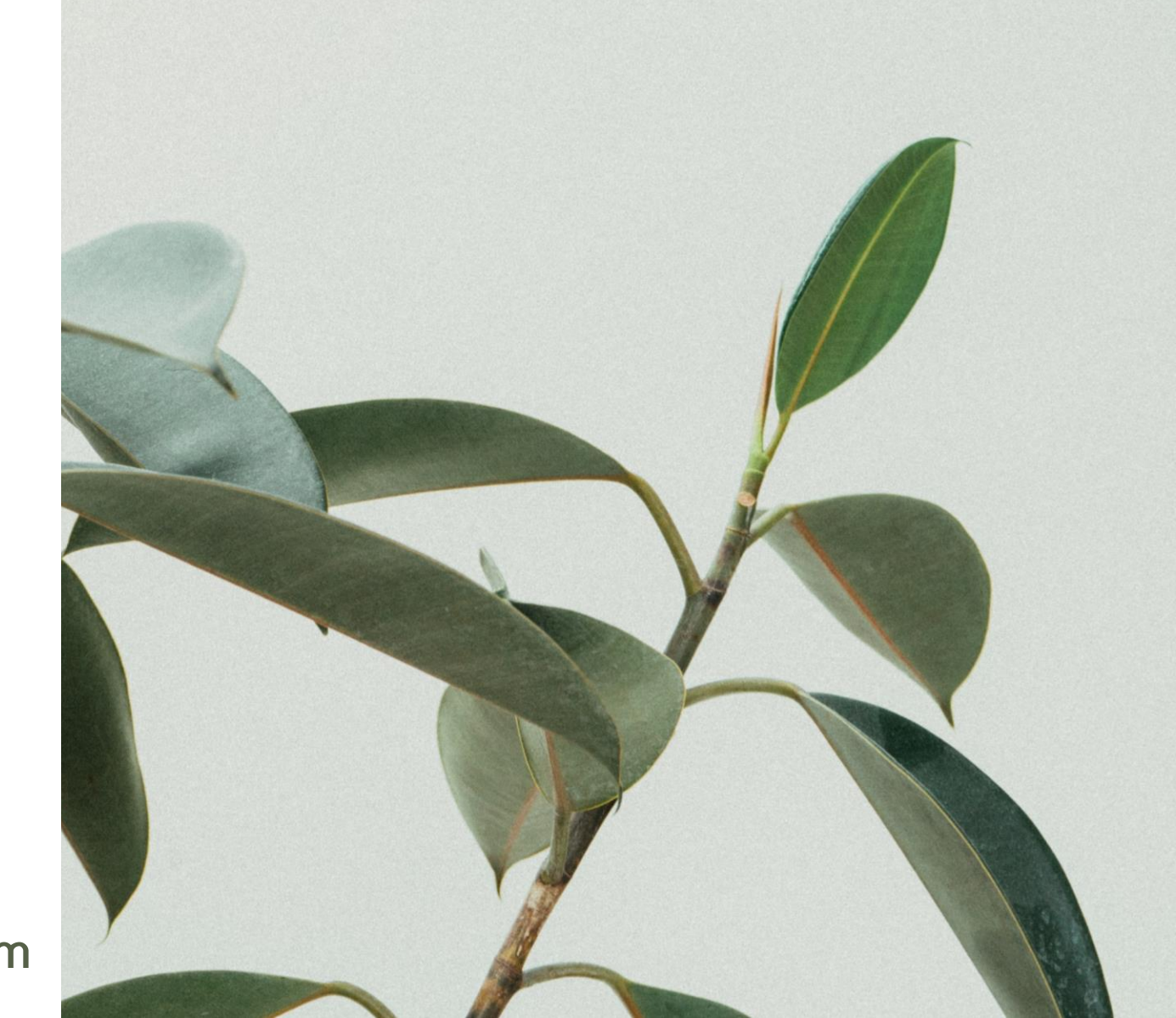